## Viewing the List of Attached VHDs

Viewing VHD List Using R1Soft Hyper-V VHD Explorer

## 1. Launch the R1Soft Hyper-V VHD Explorer.

2. You can see the list of attached VHD files in the "Attached VHDs" column of the R1Soft Hyper-V VHD Explorer.

| R1Soft Hyper-V VHD Explorer |                       |           |            |             | _ O ×                                                      |
|-----------------------------|-----------------------|-----------|------------|-------------|------------------------------------------------------------|
| File Edit Tools Help        |                       |           |            | 😵 R1Soft    | Continuous Data Protection*<br>Tools for Windows and Linux |
| 🖌 Attach 🥥 Detach           |                       |           |            |             |                                                            |
| Attached VHD's              | Volumes in C:\vhd.vhd |           |            |             |                                                            |
| Path Capacity               | Volume                | Partition | Drive/Path | File System | Capacity                                                   |
| C:\vhd vhd 3MB              |                       | No volu   | mes        |             |                                                            |

Viewing VHD List Using R1Soft Hyper-V VHD Console

1. Click "Start" and select the "Run..." menu.

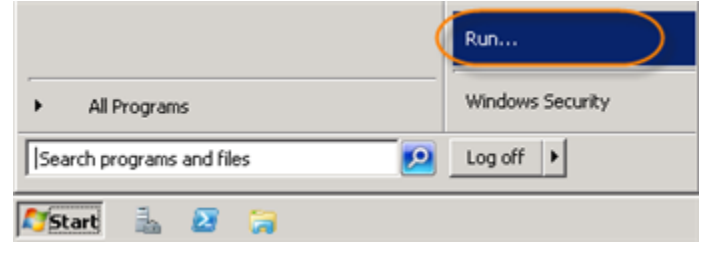

2. Type "cmd" without quotes and press <Enter>.

| 🖅 Run |                                                                                                    | × |
|-------|----------------------------------------------------------------------------------------------------|---|
|       | Type the name of a program, folder, document, or Internet resource, and Windows will open it for you. |   |
| Open: | This task will be created with administrative privileges.                                             |   |
|       | OK Cancel Browse                                                                                      |   |

3. Go to the folder where the R1Soft Hyper-V Explorer is installed.

Microsoft Windows [Version 6.1.7600] Copyright <c> 2009 Microsoft Corporation. All rights reserved. C:\Users\Administrator><mark>cd c:\program files\r1soft hyperv explorer</mark> c:\Program Files\R1Soft Hyperv Explorer>\_

4. Run the following command:

"RISoft Hyper-V VHD Console.exe" -1

C:\Program Files\R1Soft Hyperv Explorer>
C:\Program Files\R1Soft Hyperv Explorer>"R1Soft Hyper-V UHD Console.exe" -1
File: File: C:\Windows2008x32.vhd 30 GB
Volume: Disk #1, Partition #0 30 GB
Mount Point: E:\
C:\Program Files\R1Soft Hyperv Explorer>\_

All VHD files will be listed.